## Inscripción on-line a cursos de Extensión

Te damos la bienvenida a los cursos de Extensión.

Para poder continuar debés contar con usuario y contraseña en nuestro sistema.

Aquí te dejamos los pasos que debe seguir para inscribirte; te recomendamos que uses Firefox como navegador en tu computadora.

- 1. Ingresá en https://autogestion.uvq.edu.ar/extension/
- 2. Hacé click en "Iniciar Sesión"
- 3. En la página a la que has sido dirigido, completá con tu usuario y contraseña; luego hacé click en "Ingresar".
- 4. Para poder inscribirte en un curso de Extensión, donde dice Perfil Alumno deberás seleccionar CURSOS.

| <ul> <li>O in autogestion.uvq.ed</li> <li>Bookmarks Ø Plan Federal Estraté</li> </ul>                                                                                                    | (ar/unq/inicio_alumno) | Pilaga - Aute | entifica 🔘 ( | SLPI - Identificación | Ø Universidad Nacion            | Index of /gabinetes        | Fi Le                                                                                           | elo anti     | es – Info           | b                    | 율<br>>>                  | Otros m |
|----------------------------------------------------------------------------------------------------|------------------------|---------------|--------------|-----------------------|---------------------------------|----------------------------|-------------------------------------------------------------------------------------------------|--------------|---------------------|----------------------|--------------------------|---------|
| Conversidad<br>Nacional<br>de Quilmes                                                                                                    |                        |               |              | į                     | Propuesta: <b>Maestria</b> en D | esarrollo y Gestión del Tu | ⊠ 🖸<br>Irismo (C                                                                                | )<br>Drienta | L Valeri<br>ción De | ia Gisell<br>estinos | le Gala –<br>Turisticos) | )       |
| Inscripción a Materias                                                                                                    | Inscripción a Exámenes | Reportes 🕶    | Trámites 🕶   | Cursos                |                                 |                            |                                                                                                 |              |                     | Perfil: A            | Alumno 👻                 |         |
| Bienvenido Val                                                                                                    | eria Giselle G         | ala           |              |                       |                                 |                            |                                                                                                 | /            | ✓ Al<br>Doce        | umno<br>nte          |                          |         |
| Períodos lectivos                                                                                                    |                        |               | estas pendi  | In                    | Inscripciones                   |                            |                                                                                                 |              |                     |                      |                          |         |
| Primer trimestre PGD                                                                                                    |                        |               | No ha        |                       | Cuatrimestre                    |                            |                                                                                                 |              |                     |                      |                          |         |
| Itpo: Irimestre     Fechas del período lectivo:     Inicio: 01/04/2020     Finalización: 17/06/2020     Período de inscripción #1:     Inicio: 20/03/2020     Finalización: 23/03/2020     BX Agendalol |                        |               |              |                       |                                 |                            | Hay materias que no aparecen en la grilla<br>porque no tienen horario asignado<br>Enero - Abril |              |                     |                      |                          |         |
|                                                                                                    |                        |               |              |                       |                                 |                            | the second second second second                                                                 |              |                     |                      |                          |         |
|                                                                                                    |                        |               |              |                       |                                 | 0-                         | 8 ha                                                                                            | , 114A       | na je               | v                    |                          |         |
|                                                                                                    |                        |               |              |                       |                                 | 8-                         | 16 hs                                                                                           |              |                     |                      |                          |         |
| Segundo trimestre PGD                                                                                                    |                        |               |              | 18                    | - 24 hs                         |                            |                                                                                                 |              |                     |                      |                          |         |
| <ul> <li>Tipo: Trimestre</li> <li>Fechas del periodo lectivo:</li> <li>Inicio: 02/07/2020</li> </ul>                                                                                                    |                        |               |              | M                     | ayo - Ag                        | - Agosto                   |                                                                                                 |              |                     |                      |                          |         |
|                                                                                                    |                        |               |              |                       |                                 |                            | , lu                                                                                            | u ma         | mi ju               | vi st                |                          |         |
| <ul> <li>Finalización: 17</li> </ul>                                                                                                    | /09/2020               |               |              |                       |                                 | 0-                         | 8 hs                                                                                            |              |                     |                      |                          |         |
| a linnada da incarina                                                                                                    | mn #1:                 |               |              |                       |                                 | 8-                         | to na                                                                                           |              |                     |                      |                          |         |

- 5. Una vez dentro del área de cursos de Extensión, sobre el lado izquierdo de la pantalla se muestran los cursos disponibles. Recordá que para poder anotarte al de tu interés la inscripción tiene que estar habilitada.
- 6. Hay un filtro que se puede utilizar para facilitar la búsqueda sino los cursos están ordenados alfabéticamente. Buscá el de tu interés y seleccionalo haciendo doble click.
- 7. En el medio de la pantalla va a aparecer el curso de tu interés

- 8. Una vez elegido el curso deberás elegir una comisión para poder inscribirte.
- Cuando la identifiques deberás completar el recuadro de "Código inscripción" el número que te fue suministrado y recién entonces el sistema te va a permitir hacer clic en el botón "Inscribirse".

| marks 🔇 Plan Federal Estraté 🛞 Curso Virtual                                                                                   | :: Turi 🌘 Pilaga - Autentifica 🔘 GLPI - Identificación 🌘 Universidad Nacion 📀 Index of /ga                                                                                                    | binetes 🚹 Leelo antes – Infob »   🛄 Otro:                          |  |  |  |  |  |
|----------------------------------------------------------------------------------------------------|----------------------------------------------------------------------------------------------------|--------------------------------------------------------------------|--|--|--|--|--|
| Inscripción a Cursos                                                                                                    |                                                                                                    | Inscripciones                                                      |  |  |  |  |  |
| CURSOS DE EXTENSIÓN                                                                                                    | Cuatrimestre                                                                                                    |                                                                    |  |  |  |  |  |
| Buscar curso 🗙                                                                                                    | Cursos Secretaria de Extension Universitaria                                                                                                    | Hay materias que no aparecen en la grilla                          |  |  |  |  |  |
| Ver Todos Sólo inscriptos<br>Acercamiento al Teatro desde su his<br>Activación cerebral y entrenamiento                        | Sito inscriptos         Recuerde que, de pagar en efectivo, tiene 4 días para realizar el pago<br>Independientemente de lo que diga el cupión de Mercado Pago. Solo después de haber<br>pagado en término se acepta su inscripción. Superado el plazo de 4 días corridos, la<br>díno cerebral y entrenamiento |                                                                    |  |  |  |  |  |
| Actuar de a uno. Monólogos en taller.<br>ALEMÁN INTERMEDIO 2<br>ALEMÁN PRINCIPIANTE 2                                          | → Curso: A - San Fernando - 2° Cuatrimestre<br>Cupo: 30   Inscriptos: 18                                                                                                    | 0 - 8 hs<br>8 - 18 hs<br>18 - 24 hs                                |  |  |  |  |  |
| Análisis del cine contemporáneo                                                                                                | Modalidad: A distancia                                                                                                    | Mayo - Agosto                                                      |  |  |  |  |  |
| Arenero<br>Cine argentino contemporáneo<br>Cômo funciona nuestro cerebro<br>Cuidados y salud mental entre nosot                | Horario - Aula: Vie 19:00 a 22:00<br>Docentes: Castro Omar Rogelio (Titular)<br>Inicio de clases: 11/09/2020                                                                                                    | lu ma mi ju vi s∳<br>0-8 hs<br>8-16 hs<br>18-24 hs                 |  |  |  |  |  |
| Diploma de Extensión Universitaria<br>El Community Management. Nivel A<br>Estimulación y Rehabilitación Visual<br>Excel Básico | Cupo mínimo: 1<br>Curso sujeto a cupo mínimo de inscripciones.<br>Código inscripción ABC123 Inscribirse                                                                                                    | Materias:<br>c(CFP_031000) Introducción al<br>community management |  |  |  |  |  |
| Excel Intermedio                                                                                                    | → Curso: B - San Fernando - 2º Cuatrimestre<br>Cupo: 30   Inscriptos: 19                                                                                                    | <b>.</b>                                                           |  |  |  |  |  |

10. Aparecerá en pantalla el *Comprobante de inscripción a curso* en donde encontrarás toda la información, días, horarios, aula donde cursar y más información.

Por problemas técnicos contás con los siguientes medios de comunicación.

Whatsapp: +5491166414809

Email: <a href="mailto:soporte@campus.unq.edu.ar">soporte@campus.unq.edu.ar</a>

Disponibles de lunes a viernes en horario reducido durante el período de ASPO.

Por inquietudes con los cursos cursos@unq.edu.ar